| Contents                                      |
|-----------------------------------------------|
| 1. OpenVPN - Facolta' di Ingegneria - Windows |
| 2000/XP/Vista                                 |
| 1. Installazione                              |
| 2. Uso                                        |
| 1. Connessione                                |
| 2. Disconnessione                             |
|                                               |

# **OpenVPN - Facolta' di Ingegneria -**Windows 2000/XP/Vista

## Installazione

Avviare l'installazione (eseguire il file scaricato cliccandoci sopra due volte). Se appare un avvisto di protezione selezionare il tasto *Esegui*:

| Apri file - Avviso di protezione 🛛 🛛 🔀                                                                                                    |   |  |  |  |  |
|----------------------------------------------------------------------------------------------------|---|--|--|--|--|
| Impossibile verificare l'attendibilità dell'autore. Eseguire il<br>software?                                                                                                    |   |  |  |  |  |
| Nome: csifi-openvpn-2.0.9-gui-1.0.3-install.exe                                                                                                    |   |  |  |  |  |
| Autore: Autore sconosciuto                                                                                                    |   |  |  |  |  |
| Tipo: Applicazione                                                                                                    |   |  |  |  |  |
| Da: C:\Documents and Settings\davide\Documenti\                                                                                                    |   |  |  |  |  |
| Esegui Annulla                                                                                                    | ) |  |  |  |  |
|                                                                                                    |   |  |  |  |  |
| Il file non dispone di una firma digitale valida che ne verifichi l'autore.<br>Eseguire solo software proveniente da autori considerati attendibili.<br><u>Come determinare quale software esequire</u> |   |  |  |  |  |

Dopo aver accettato il contratto di licenza d'uso (tasto *I agree*), proseguire con le opzioni predefinite selezionando *Next*:

| à CSIFI-OpenVPN 2.0.9-gui-1.0.3 Setup                                                                                                    |                                                                                                    |  |  |  |
|----------------------------------------------------------------------------------------------------|----------------------------------------------------------------------------------------------------|--|--|--|
|                                                                                                    | noose Components<br>Thoose which features of CSIFI-OpenVPN 2.0.9-gui-1.0.3 you<br>vant to install. |  |  |  |
| Select the components to install/upgrade、Stop any OpenVPN or OpenVPN GUI processes or<br>the OpenVPN service if it is running.                                                                                                    |                                                                                                    |  |  |  |
| Select components to install:<br>OpenVPN User-Space Components<br>OpenVPN RSA Certificate Management Scripts<br>OpenVPN GUI<br>AutoStart OpenVPN GUI<br>My Certificate Wizard<br>Hide the TAP-Win32 Virtual Ethernet Adapter<br>Description |                                                                                                    |  |  |  |
| Space required: 2.1MB                                                                                                    | Position your mouse over a component to see its description.                                       |  |  |  |
| Nullsoft Install System v2.05 ——                                                                                                    | < Back Next > Cancel                                                                               |  |  |  |

Durante l'installazione il sistema operativo comunichera' che si sta per installare un driver non provvisto di Windows Logo, selezionare il tasto *Continua*:

| Installazione hardware |                                                                                                    |  |  |  |
|------------------------|----------------------------------------------------------------------------------------------------|--|--|--|
|                        | Il software che si sta installando per l'hardware:                                                                                                    |  |  |  |
|                        | TAP-Win32 Adapter V8                                                                                                    |  |  |  |
|                        | non ha superato il testing del programma Windows Logo che<br>consente di verificarne la compatibilità con Windows XP. (<br>Informazioni sul testing.)                                                                                                    |  |  |  |
|                        | L'installazione del software potrebbe impedire il corretto<br>funzionamento del sistema o renderlo instabile.<br>Microsoft consiglia di arrestare l'installazione e di<br>contattare il fornitore dell'hardware per ottenere un<br>prodotto software che abbia superato il testing del<br>programma Windows Logo. |  |  |  |
|                        | Continua Arresta installazione                                                                                                    |  |  |  |

Al termine dell'installazione apparira' l'icona di openvpn-gui in basso a destra nella barra delle applicazioni:

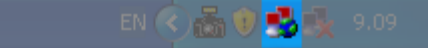

**NOTA BENE:** Terminata l'installazione apparira' anche una nuova connessione: quest'ultima rappresenta la rete virtuale a cui ci si collega con **OpenVPN** e <u>NON</u> deve essere abilitata o disabilitata manualmente. Quando non si e' connessi alla VPN della propria struttura la connessione risultera' non attiva.

## Uso

### Connessione

Premere il tasto destro sull'icona di OpenVPN in basso a destra e cliccare su Connect.

| Connect         |                                                                                                    |
|-----------------|----------------------------------------------------------------------------------------------------|
| Disconnect      | A DECKER AND A DECKER AND A DEC |
| Show Status     |                                                                                                    |
| View Log        |                                                                                                    |
| Edit Config     | -                                                                                                    |
| Change Password |                                                                                                    |
| Proxy Settings  |                                                                                                    |
| About           |                                                                                                    |
| Exit            | Constraint data                                                                                                    |
| EN 🔨 🏫 💔        | 9.10                                                                                                    |

Quando apparira' una finestra in cui sono richiesti username e password inserire le credenziali di Ateneo.

| 😼 OpenVPN Connection (csifi)                                                       |  |  |  |  |
|------------------------------------------------------------------------------------|--|--|--|--|
| Current State: Connecting                                                          |  |  |  |  |
| Mon Nov 30 05:10:48 2009 OpenVPN 2:0.9 Win32-MinbW [SSL] [L20] built on Oct 1 2006 |  |  |  |  |
| Disconnect Reconnect Hide                                                          |  |  |  |  |

Se la connessione avviene con successo in basso a destra, nella barra delle applicazioni, apparira' un messaggio con l'ip assegnato:

| 🔱 csifi is now connected. 🗵 |  |  |
|-----------------------------|--|--|
| Assigned IP: 131.114.28.235 |  |  |
| EN 🔿 🕽 😼                    |  |  |

### Disconnessione

Premere il tasto destro sull'icona di **OpenVPN** in basso a destra e cliccare su *Disconnect*:

| Connect         |                       |
|-----------------|-----------------------|
| Disconnect      | A LAN AN L            |
| Show Status     |                       |
| View Log        |                       |
| Edit Config     | and the second second |
| Change Password |                       |
| Proxy Settings  |                       |
| About           |                       |
| Exit            |                       |
| EN 🔨 📷 🖥        | 9.13                  |

**NOTA BENE**: Una volta disconnessi la connessione alla rete virtuale relativa alla VPN risultera' non attiva.

ArVpnCsifiWindows (last edited 2009-12-06 20:55:10 by a070150@unipi.it)